## L'ENREGISTREMENT PAR ETAPES

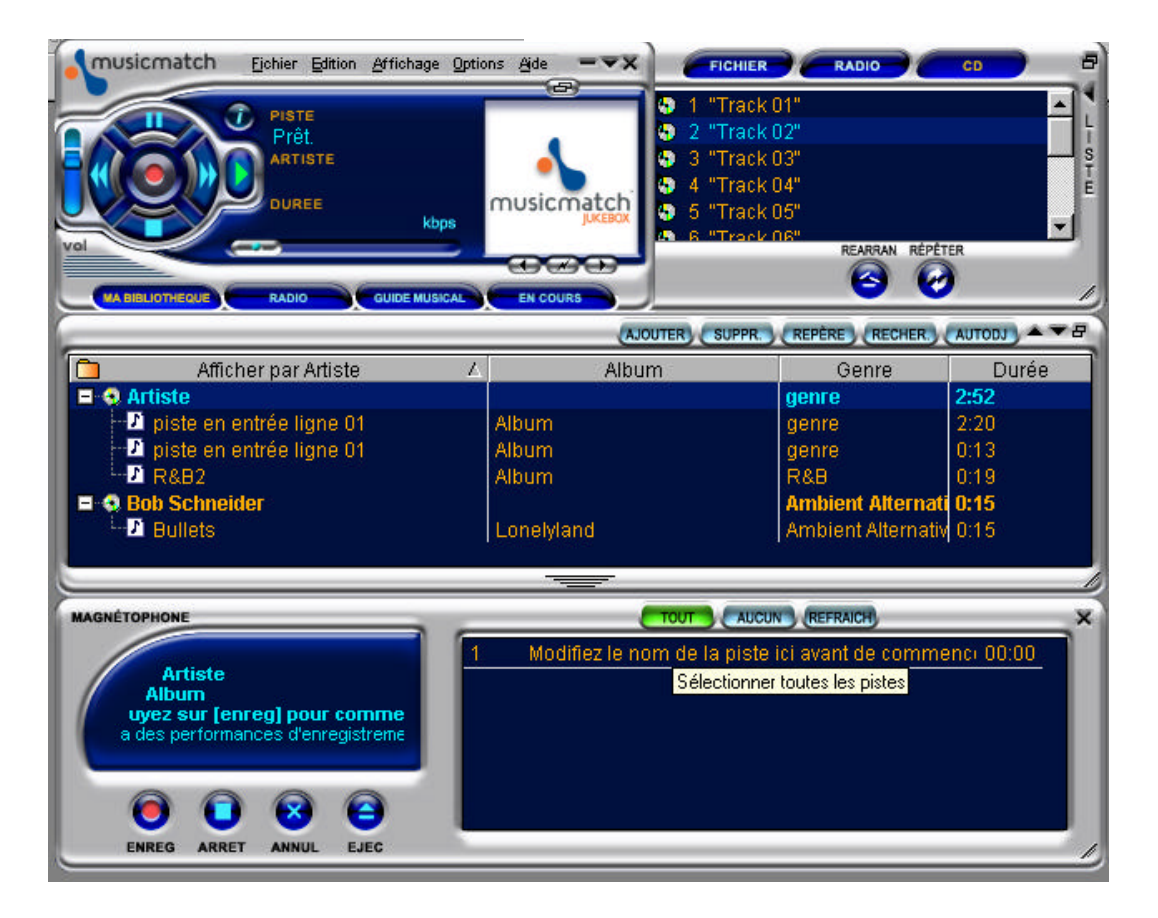

- 1. Dans OPTIONS, choisir la source dans « magnétophone« : ligne, CD, mic.
- 2. Au même endroit « qualité« , choisir le format d'enregistrement : MP3 ou WAV.
- 3. Dans le lecteur de cassette ou de CD ou tout autre placer la source.
- 4. Sur le " magnétophone " nommer votre futur enregistrement.
- 5. Sur le " magnétophone " activer la touche " enregistrement« .
- 6. Dans le lecteur de cassette ou de CD ou tout autre lancer la lecture.
- 7. Stopper l'enregistrement à la fin, puis la lecture.
- 8. L' enregistrement vient se placer dans l'écran intermédiaire, double cliquer dessus pour le faire passer dans l'écran " lecteur " au dessus.

## OPTIONS COMPLEMENTAIRES

Pour convertir un fichier .wav en mp3 ou vice versa, il faut utiliser l'option " convertir " dans " fichier ", choisir le fichier là où il est et donner le nouveau nom et le nouveau format.

**ATTENTION** : au préalable, il aura fallu sélectionner dans les propriétés de la carte son (en principe dans la barre de tâches en bas à droite) la position enregistrement pour la source choisie. Exemple : si je veux enregistrer le son d'un CD il faut que CD soit coché dans le tableau « enregistrement » des réglages de la carte-son.